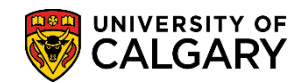

SA – Processing Online Applications

The following outlines the process for admitting or denying a prospective applicant to the Open Studies program.

#### Admit an Applicant:

- 1. Click the Student Admissions link.
- 2. Click the **Application Maintenance** link. Application Maintenance
- 3. Click the Maintain Applications link. Maintain Applications
- 4. Enter the specific emplid (student id) and the Admit Term (e.g. 2157) and press Search or Enter. Click the **Search** button.

Search

| Maintain Applications                            |                     |                        |                           |  |
|--------------------------------------------------|---------------------|------------------------|---------------------------|--|
| Enter any information you h                      | ave and click Searc | ch. Leave fields blank | for a list of all values. |  |
| Find an Existing Value                           |                     |                        |                           |  |
| Search Criteria                                  |                     |                        |                           |  |
| Application Nbr:                                 | begins with 🗸       | ,                      | < 🔍                       |  |
| ID:                                              | begins with         |                        |                           |  |
| Academic Institution:                            | = 🗸 🛛               | CALG                   |                           |  |
| Academic Career:                                 | begins with 🗸       |                        |                           |  |
| Application Program Nbr:                         | = 🗸                 |                        | 0 🔍 📝                     |  |
| Academic Program:                                | begins with 🗸       |                        | _< ∕                      |  |
| Admit Term:                                      | begins with         | 2157                   |                           |  |
| Application Center:                              | begins with 🗸       |                        | 9                         |  |
| Campus ID:                                       | begins with 🗸       |                        |                           |  |
| National ID:                                     | begins with 🗸       |                        |                           |  |
| Last Name:                                       | begins with 🗸       |                        |                           |  |
| First Name:                                      | begins with 🗸       |                        |                           |  |
| Include History                                  | rrect History       | Case Sensitive         |                           |  |
|                                                  |                     |                        |                           |  |
| Search Clear Basic Search 🖉 Save Search Criteria |                     |                        |                           |  |

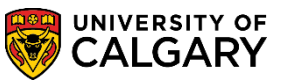

**SA – Processing Online Applications** 

5. From Maintain Applications, click the **Application Program Data** tab.

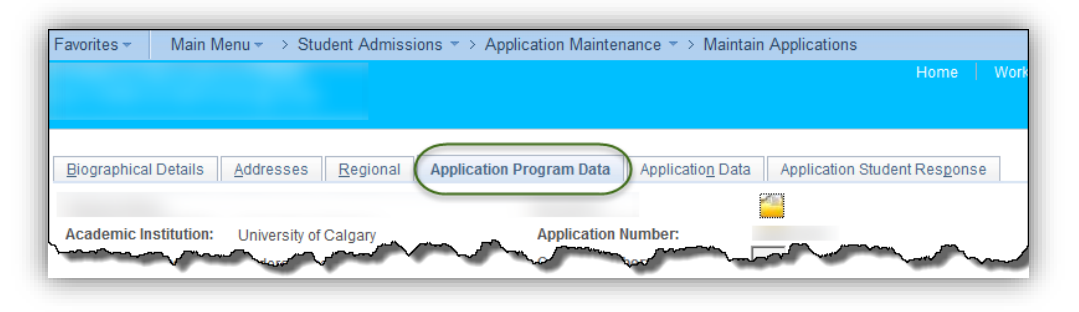

6. The Application Program Data tab displays the Program Status (e.g. Program Status is Applicant and the Program Action is APPL) for Application. This indicates that the student has submitted an application for Open Studies. In order to Admit the applicant, add a new row.

Click the **Add a new row** button.

| Biographical Details  | Addresses Regional Applicatio                                                                                                    | on Program Data Application Data Application Student Response                                                                                                    |
|-----------------------|----------------------------------------------------------------------------------------------------|----------------------------------------------------------------------------------------------------|
|                       |                                                                                                    |                                                                                                    |
| Academic Institution: | University of Calgary                                                                                                    | Application Number:                                                                                                    |
| Academic Career:      | Undergraduate Programs                                                                                                    | Career Number: 0                                                                                                    |
| Program Data          |                                                                                                    | Find   View All First 🕚 1 of 1 🕑 Last                                                                                                    |
| Program Number:       | 0                                                                                                    | *Effective Date: 2015/09/01 3                                                                                                    |
| *Admit Term:          | 2157 🔍 F15                                                                                                    | Effective Sequence:                                                                                                    |
| *Academic Program:    | OSCDH oscdh                                                                                                    | Expected Graduation Term:                                                                                                    |
| *Academic Load:       | Full-Time 🗸                                                                                                    | *Campus: MAIN 🔍 UCALG                                                                                                    |
|                       | Joint Program                                                                                                    | Program Choice: Primary V                                                                                                    |
| Program Status        |                                                                                                    |                                                                                                    |
| Status:               | Applicant                                                                                                    | Action Date: 2015/09/10                                                                                                    |
| *Program Action:      | APPL                                                                                                    | Action Reason:                                                                                                    |
| Last Updated On:      | 2015/09/10 10:57:18AM By:                                                                                                    | Evaluation                                                                                                    |
| Plan Data             |                                                                                                    | Find   View All First ④ 1 of 1 ④ Last                                                                                                    |
| *Academic Plan:       | OSDPR-DEG Q Degree Holder                                                                                                    | er DEG 🛨 🖃                                                                                                    |
| hannen and            | and the second second s | A commence of the second second secon |

Note the Effective Date field will display the date that you are making the change effective.
 Click the Look up Program Action button.

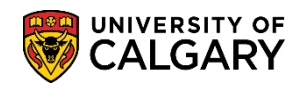

**SA – Processing Online Applications** 

8. A list of Program Actions display. Select ADMT Admit. Click the **ADMT** link.

| Look Up Pi    | rogram Action             | ×    |
|---------------|---------------------------|------|
|               |                           | Help |
| Program Act   | ion: begins with 🗸        |      |
| Description:  | begins with 🖌             |      |
| besenption    | begine war v              |      |
|               |                           |      |
| Look Up       | Clear Cancel Basic Lookup |      |
| Search Res    | ults                      |      |
| View 100      | First 🕢 1-16 of 16 🕟 Last |      |
| Program Actio | on Description            |      |
| ADMT          | Admit                     |      |
| ADRV          | Admission Revocation      |      |
| APPL          | Application               |      |
| COND          | Conditional Admit         |      |
| DATA          | Data Change               |      |
| DEFR          | Defer Enrollment          |      |
| DEIN          | Intention to Matriculate  |      |
| DENY          | Deny                      |      |
| MATR          | Matriculation             |      |
| PLNC          | Plan Change               |      |
| PRGC          | Program Change            |      |
| RAPP          | Readmit Application       |      |
| RECN          | Reconsideration           |      |
| WADM          | Administrative Withdrawal |      |
| WAIT          | Waitlist                  |      |
| WAPP          | Applicant Withdrawal      |      |
|               |                           |      |
| -             |                           |      |

9. Once the ADMT (Admit) Program Action is selected the Status changes to Admitted. Press Save to record the changes. Click the **Save** button.

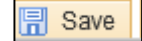

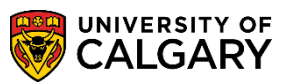

**SA – Processing Online Applications** 

- After admitting the applicant, add a new row to indicate matriculation. It is important to add the ADMT (Admitted) row prior to adding the MATR (Matriculate) row in case something in the academic program needs to be rolled back.
   Click the Add a new row button.
- 11. Note the Effective Date field will display the current date that you are making the change effective.

Click the **Look up Program Action** button.

12. Select MATR Matriculation from the list of Program Actions to complete the admit process. Click the MATR link.

| Look Up Pro                   | gram Action                      | ×    |
|-------------------------------|----------------------------------|------|
| Program Actio<br>Description: | begins with V<br>begins with V   | Help |
| Look Up                       | Clear Cancel Basic Lookup        |      |
| Search Resu                   | lts<br>First 🕢 1-16 of 16 🕟 Last |      |
| Program Action                | Description                      |      |
| ADMT                          | Admit                            |      |
| ADRV                          | Admission Revocation             |      |
| APPL                          | Application                      |      |
| COND                          | Conditional Admit                |      |
| DATA                          | Data Change                      |      |
| DEFR                          | Defer Enrollment                 |      |
| DEIN                          | Intention to Matriculate         |      |
| DENY                          | Deny                             |      |
| MATR                          | Matriculation                    |      |
| PLNC                          | Plan Change                      |      |
| PRGC                          | Program Change                   |      |
| RAPP                          | Readmit Application              |      |
| RECN                          | Reconsideration                  |      |
| WADM                          | Administrative Withdrawal        |      |
| WAIT                          | Waitlist                         |      |
| WAPP                          | Applicant Withdrawal             |      |
|                               |                                  |      |
|                               |                                  | .:   |

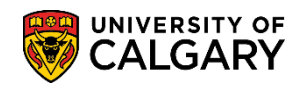

SA – Processing Online Applications

13. Note the Status is Active and the Program Action is MATR (Matriculation). Note the Create Program button displays allowing the applicant to be matriculated in the program.

Click the **Create Program** button.

| Create Program                             |                  |                        |  |
|--------------------------------------------|------------------|------------------------|--|
|                                            |                  |                        |  |
| Program Status                             | r regram energer |                        |  |
| Status: Active                             | Action Date:     | 2016/02/09             |  |
| *Program Action: MATR & Matriculation      | Action Reason:   |                        |  |
| Last Updated On: 2015/09/10 10:57:18AM By: |                  | Evaluation             |  |
| Create Program                             |                  | Calculate Deposit Fees |  |

Ensure that all the messages indicate Successful as this is the information you need confirming the applicant has been entered into the program.
 Click the OK button.

| Message                             |                                             |
|-------------------------------------|---------------------------------------------|
| Please Note: (25050,129)            |                                             |
| Update of Student Program / Plan    | and Term Activation information SUCCESSFUL. |
| Below is the status of each require | ed steps:                                   |
| Create new Program / Plan           | SUCCESSFUL                                  |
| Update Term Activation              | SUCCESSFUL                                  |
| Update Tuition Variable             | SUCCESSFUL                                  |
| Cancel Previous Programs            | SUCCESSFUL                                  |
| Copy Student Attributes             | SUCCESSFUL                                  |
| Update Requirement Term             | SUCCESSFUL                                  |
| Update COOP/INTE Plan               |                                             |
|                                     |                                             |
|                                     | OK                                          |

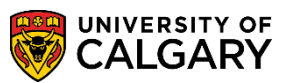

**SA – Processing Online Applications** 

#### Deny an Applicant:

The next steps explain how to deny an applicant which indicates the applicant is inadmissible.

- 1. Click the Student Admissions link.

  Student Admissions
- 2. Click the **Application Maintenance** link. Application Maintenance
- 3. Click the Maintain Applications link. Maintain Applications
- Enter any desired search criteria and press Enter or Search. Click the Search button.
   Search
- 5. Click the **Application Program Data** tab. Application Program Data

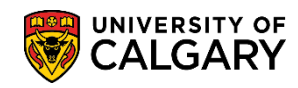

**SA – Processing Online Applications** 

6. Note that the Program status is Applicant and the Program Action is APPL (Applicant). In order to deny the applicant a new row must be added.

|                                         |                                         |                             |                          |                 | _ |
|-----------------------------------------|-----------------------------------------|-----------------------------|--------------------------|-----------------|---|
| avorites 👻 Main M                       | 1enu  → Student Admissions  → Ap        | plication Maintenance 👻 > M | laintain Applications    | Homo Worklist   |   |
|                                         |                                         |                             |                          |                 |   |
|                                         |                                         |                             |                          |                 |   |
| Biographical Details                    | Addresses Regional Application          | Program Data Application    | Data Application Stu     | dent Response   |   |
|                                         |                                         |                             | <u> </u>                 |                 |   |
| Academic Institution:                   | University of Calgary                   | Application Number:         | 3                        |                 |   |
| Academic Career:                        | Undergraduate Programs                  | Career Number:              | 0                        |                 |   |
| Program Data                            |                                         |                             | Find   View All First    | 🕚 1 of 1 🕑 Last |   |
| Program Number:                         | 0                                       | *Effective Date:            | 2015/09/01               |                 |   |
| *Admit Term:                            | 2157 🔍 F15                              | Effective Sequence:         | 1                        | <u>™ ¤ ≯</u> _  |   |
| *Academic Program:                      | OSCDH OSCDH                             | Expected Graduation Terr    | m: 📃 🔍                   |                 |   |
| *Academic Load:                         | Full-Time 🗸                             | *Campus:                    | MAIN 🔍 UCAL              | .G              |   |
|                                         | Joint Program                           | Program Choice:             | Primary 🗸                |                 |   |
| Program Status                          |                                         |                             |                          |                 |   |
| Status:                                 | Applicant                               | Action Date:                | 2015/09/10               |                 |   |
| *Program Action:                        |                                         | Action Reason:              |                          |                 |   |
| Last Updated On:                        | 2015/09/10 10:57:18AM Bv: 04128006      |                             | Evaluation               |                 |   |
| • • • • • • • • • • • • • • • • • • • • | , , , , , , , , , , , , , , , , , , , , |                             |                          |                 |   |
| Plan Data                               |                                         | Fi                          | ind   View All 🛛 First 🍳 | 🛡 1 of 1 🕑 Last |   |
| *Academic Plan:                         | OSDPR-DEG Q Degree Holder               |                             | DEG                      | + -             |   |
| *Plan Sequence:                         | 1                                       |                             |                          |                 |   |
| Sub-Plan Data                           |                                         | Fin                         | nd   View All 🔋 First 🕚  | 1 of 1 🕑 Last   |   |

This will enter an effective date for the change.
 Click the Look up Program Action button.

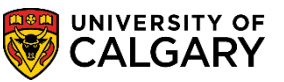

**SA – Processing Online Applications** 

8. Select DENY from the list of Program Actions indicating the applicant is inadmissible. Click the **DENY** link.

| Look Up Pro   | ogram Action               | ×    |
|---------------|----------------------------|------|
|               |                            | Help |
| Program Actio | on: begins with 🗸          |      |
| Description:  | begins with 🗸              |      |
|               |                            |      |
|               | Di Dania I Dania I a almun |      |
| Look Up       | Clear Cancel Basic Lookup  |      |
| Search Resu   | ults                       |      |
| View 100      | First 🕢 1-16 of 18 🕟 Last  |      |
| Program Actio | n Description              |      |
| ADMT          | Admit                      |      |
| ADRV          | Admission Revocation       |      |
| APPL          | Application                |      |
| COND          | Conditional Admit          |      |
| DATA          | Data Change                |      |
| DEFR          | Defer Enrollment           |      |
| DEIN          | Intention to Matriculate   |      |
| DENY          | Deny                       |      |
| MATR          | Matriculation              |      |
| PLNC          | Plan Change                |      |
| PRGC          | Program Change             |      |
| RAPP          | Readmit Application        |      |
| RECN          | Reconsideration            |      |
| WADM          | Administrative Withdrawal  |      |
| WAIT          | Waitlist                   |      |
| WAPP          | Applicant Withdrawal       |      |
|               |                            |      |
|               |                            | .::  |

9. Note that the Program Status, Status indicates Cancelled and the Program Action DENY is displayed. Click the **Look up Action Reason** button.

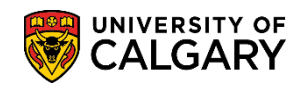

**SA – Processing Online Applications** 

10. Enter an Action Reason for the DENY. For this example select APPF (Application Fee Not Paid) as an Action Reason for the denial. **Note:** It is optional to select an Action Reason. Click the **APPF** list item.

| Look Up Act   | ion Reason                     | × |
|---------------|--------------------------------|---|
|               | Help                           |   |
| Set ID:       | UCALG                          | ^ |
| Drogram Actio | Denv                           |   |
| Action Descon | haging with                    |   |
| ACTION Reason |                                |   |
| Description:  | begins with 🗸                  |   |
|               |                                |   |
| Look Up       | Clear Cancel Basic Lookup      |   |
|               |                                |   |
| Search Resu   | lits                           |   |
| View 100      | First 🕢 1-31 of 31 🕟 Last      |   |
| Action Reason | Description                    |   |
| 1X            | Academic Reason(s)             |   |
| 2MNY          | Too many courses for undecided |   |
| 2X            | Quota or Space Reason(s)       |   |
| ABIN          | ABO - Incomplete Documents     |   |
| ABNO          | ABO - No Offer                 |   |
| APPF          | Application Fee Not Paid       |   |
| AUTO          | Automated Eval Decision        |   |
| AVER          | HS Average Too Low             |   |
| DOCL          | Late Documents                 |   |
| DQIN          | DQ - Incomplete Documents      |   |
| DQNO          | DQ - No Offer                  |   |
| ELP           | ELP Too Low                    |   |
| EMNY          | Too many crses for Concurrent  |   |
| FINA          | Audition/Portfolio Inadequate  |   |
| GPA           | GPA too low                    |   |
| GRAD          | HS Grades Too Low              |   |
| HCRS          | Deficient Reqd HS Subject(s)   |   |
| INCA          | Incomplete Application         |   |
| LAW           | Law - No Offer                 |   |
| MORE          | More Than One Reason           |   |
| NDOC          | Documents not Received         |   |
| NPOS          | No Position                    |   |
| PCRS          | Deficient Reqd PS Course(s)    | ~ |
| 0510          |                                |   |

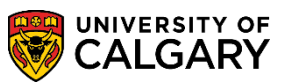

**SA – Processing Online Applications** 

11. Press Save to record the change. Once the program status has been entered and saved the appropriate correspondence should be sent to the applicant. Click the **Save** button.

Save

### End of Procedure.

For the corresponding online learning, consult www.ucalgary.ca/ittraining.